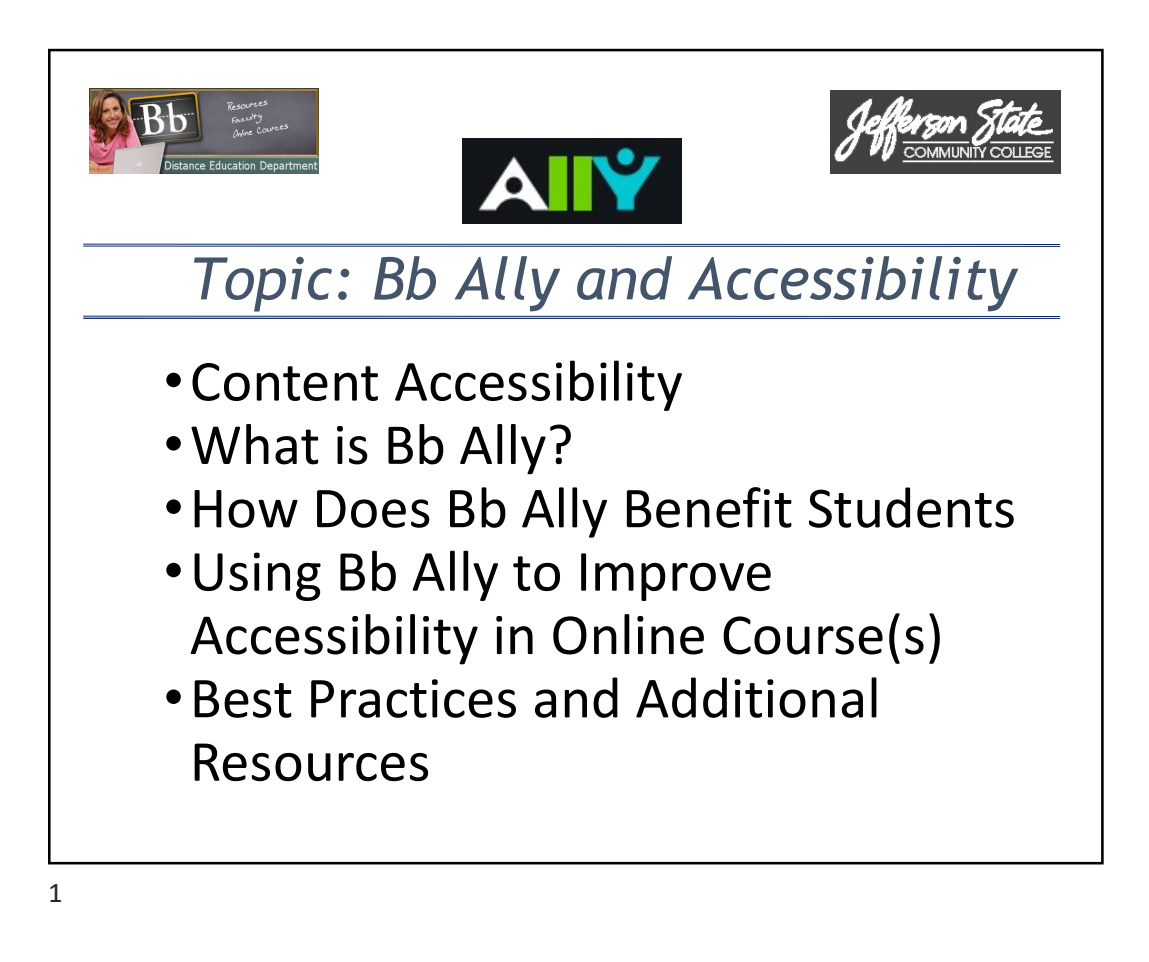

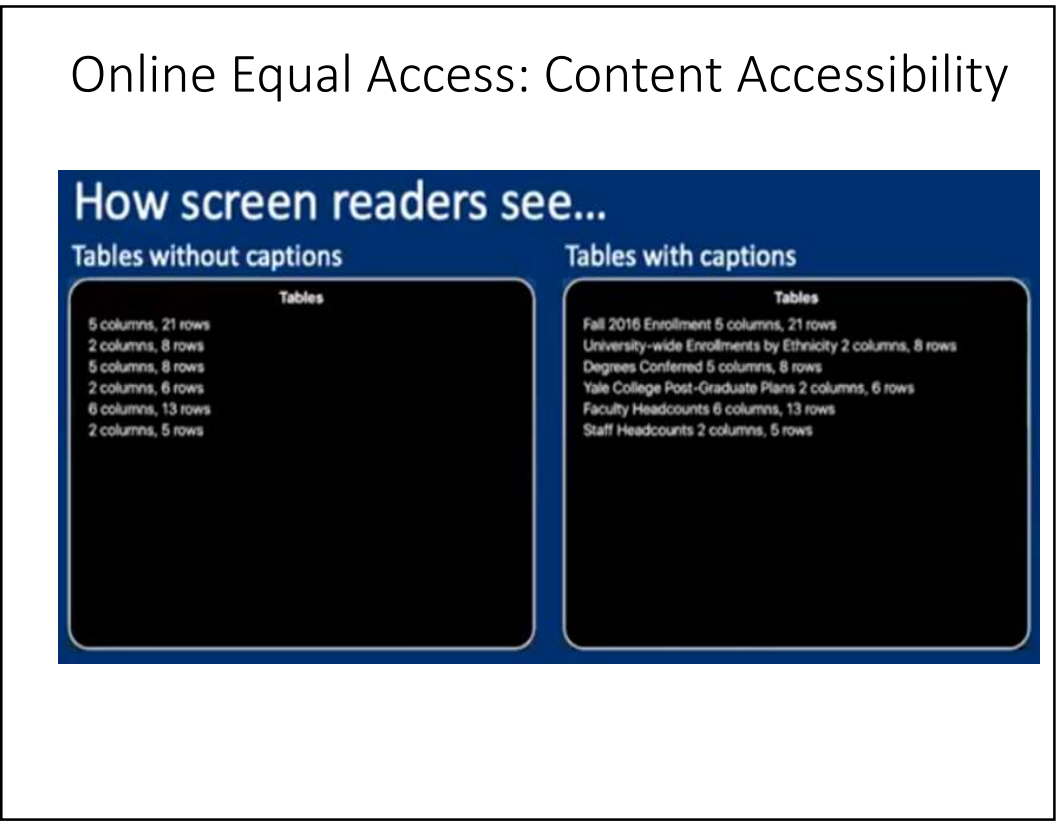

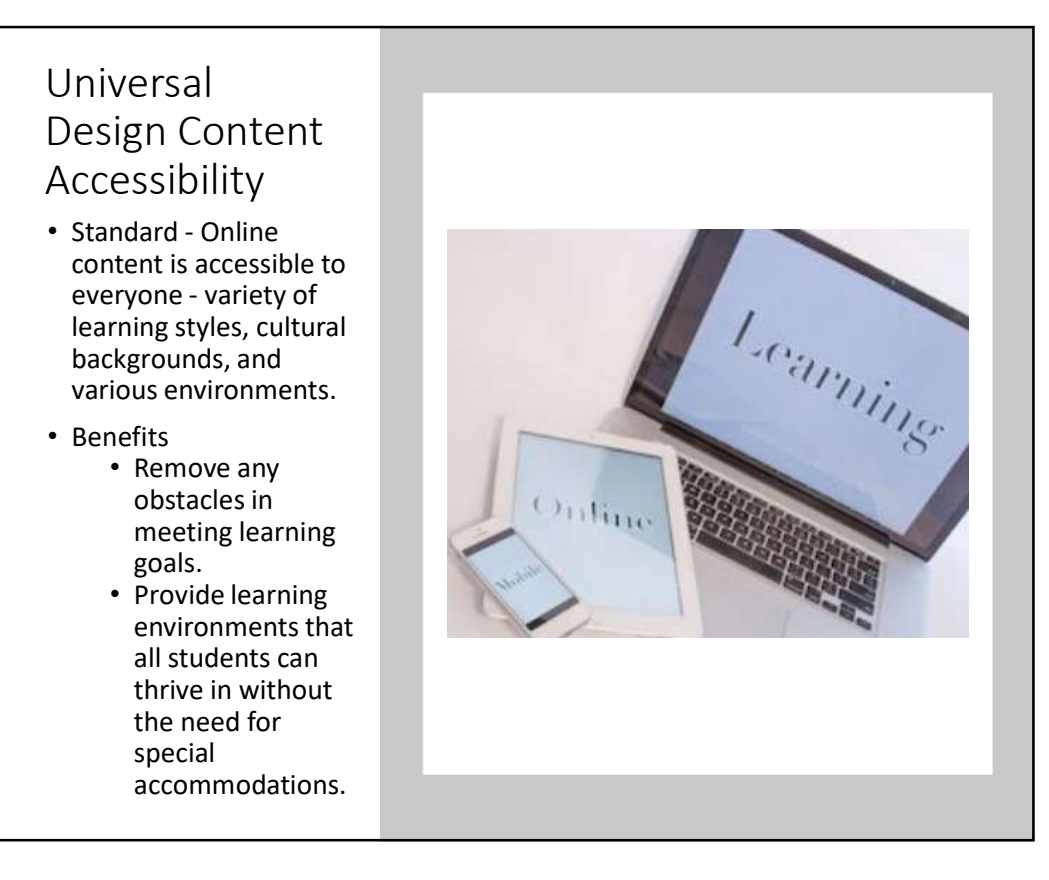

# What is Ally?

- Tool within Blackboard that <u>automatically</u> picks up on any existing or new course materials, runs it through the accessibility checklist, and makes the alternative accessible versions available to both the student and the instructor.
- Includes guides to help <u>fix content</u> so students have fewer problems viewing in Blackboard.

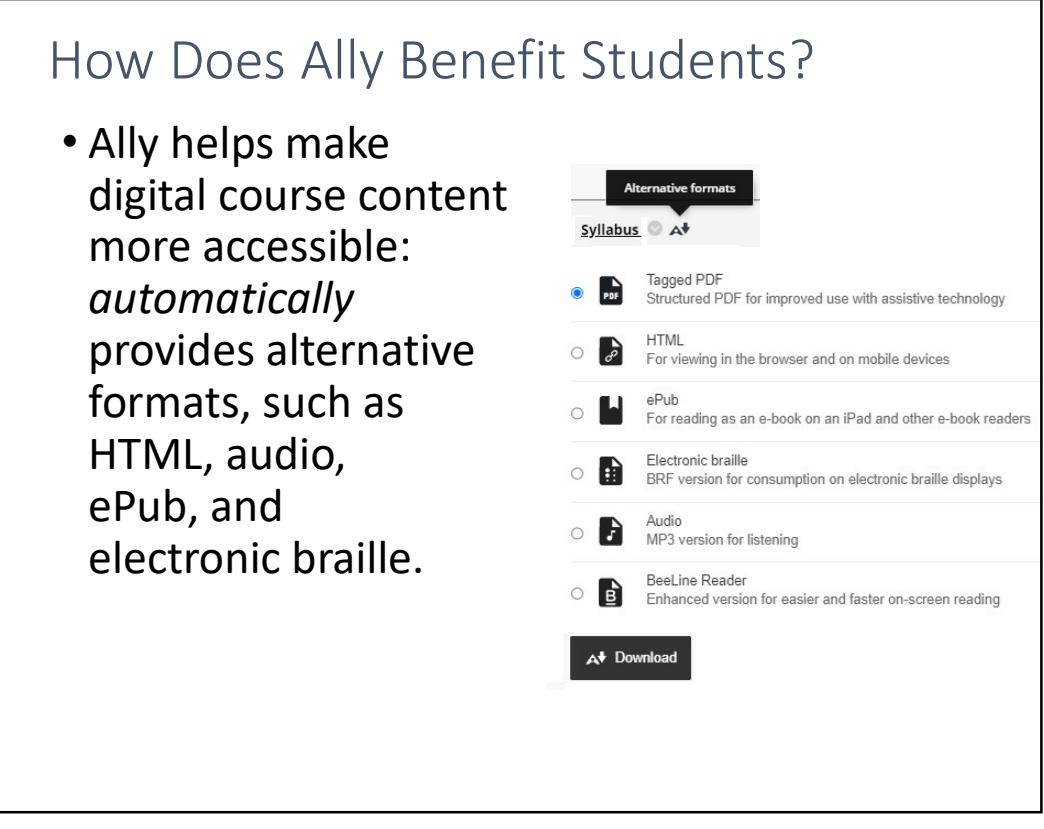

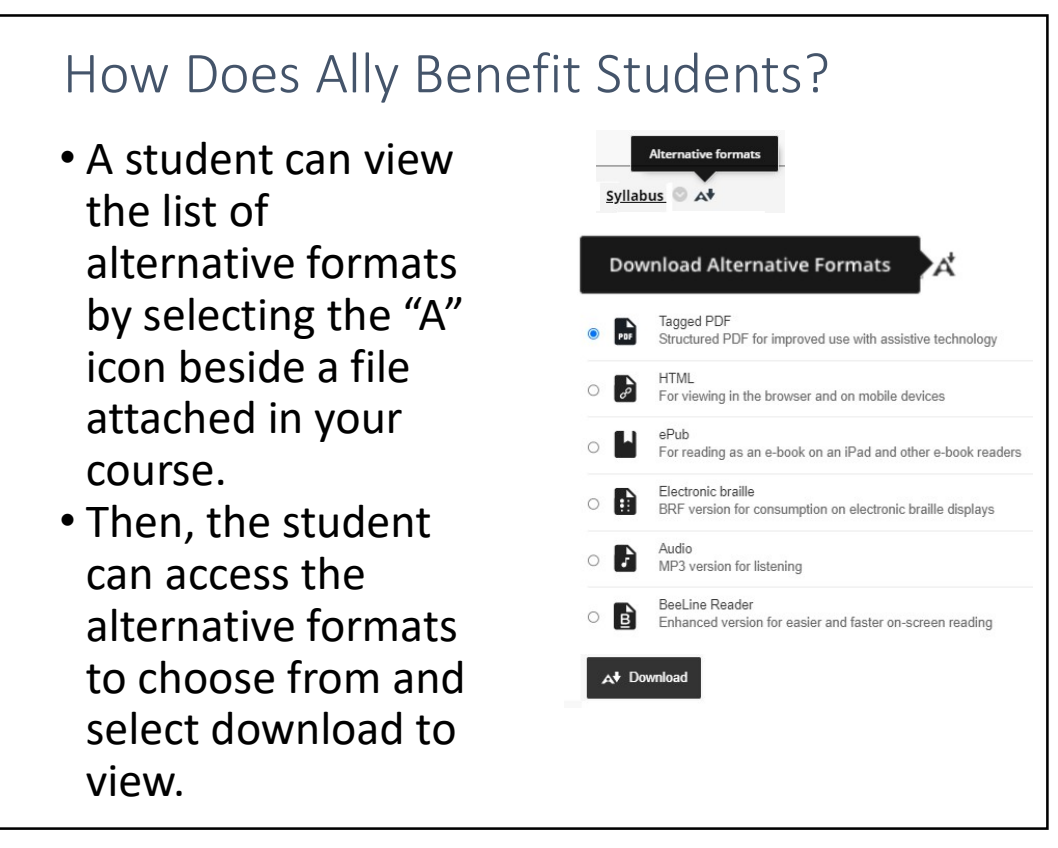

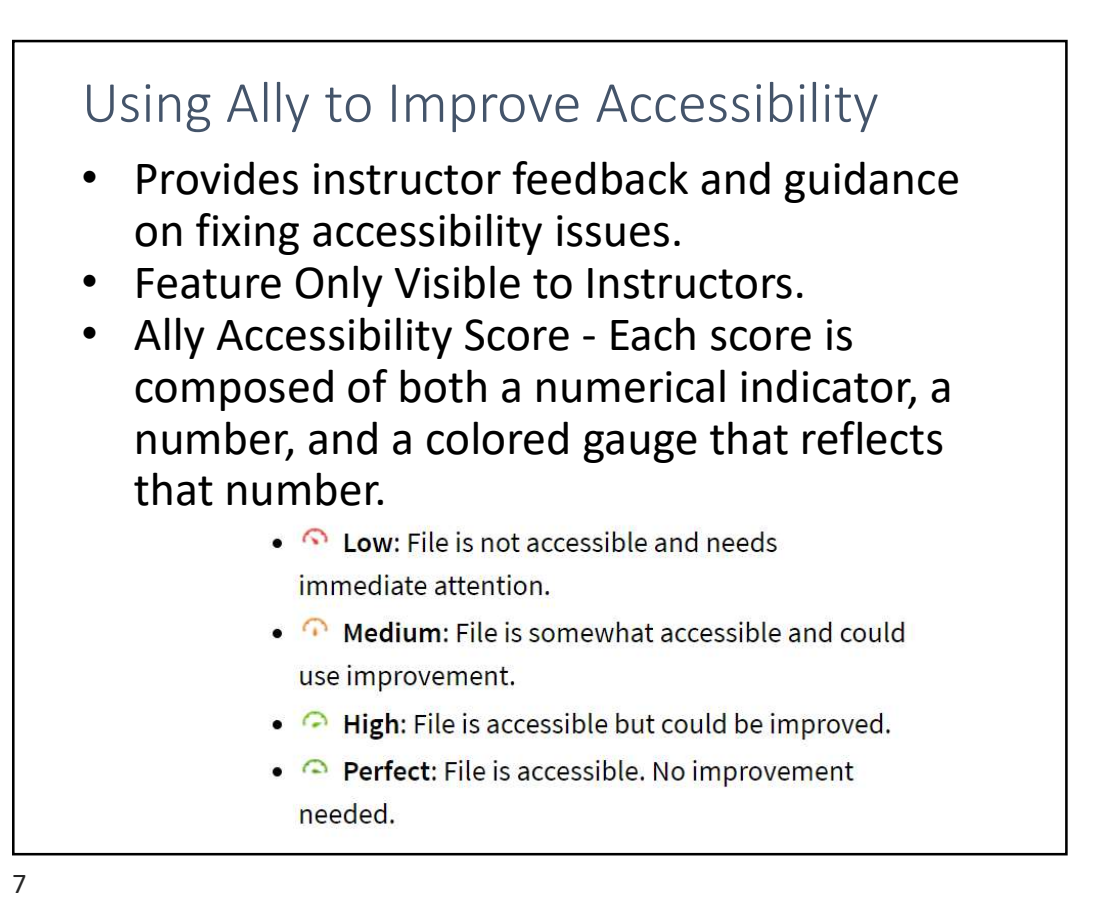

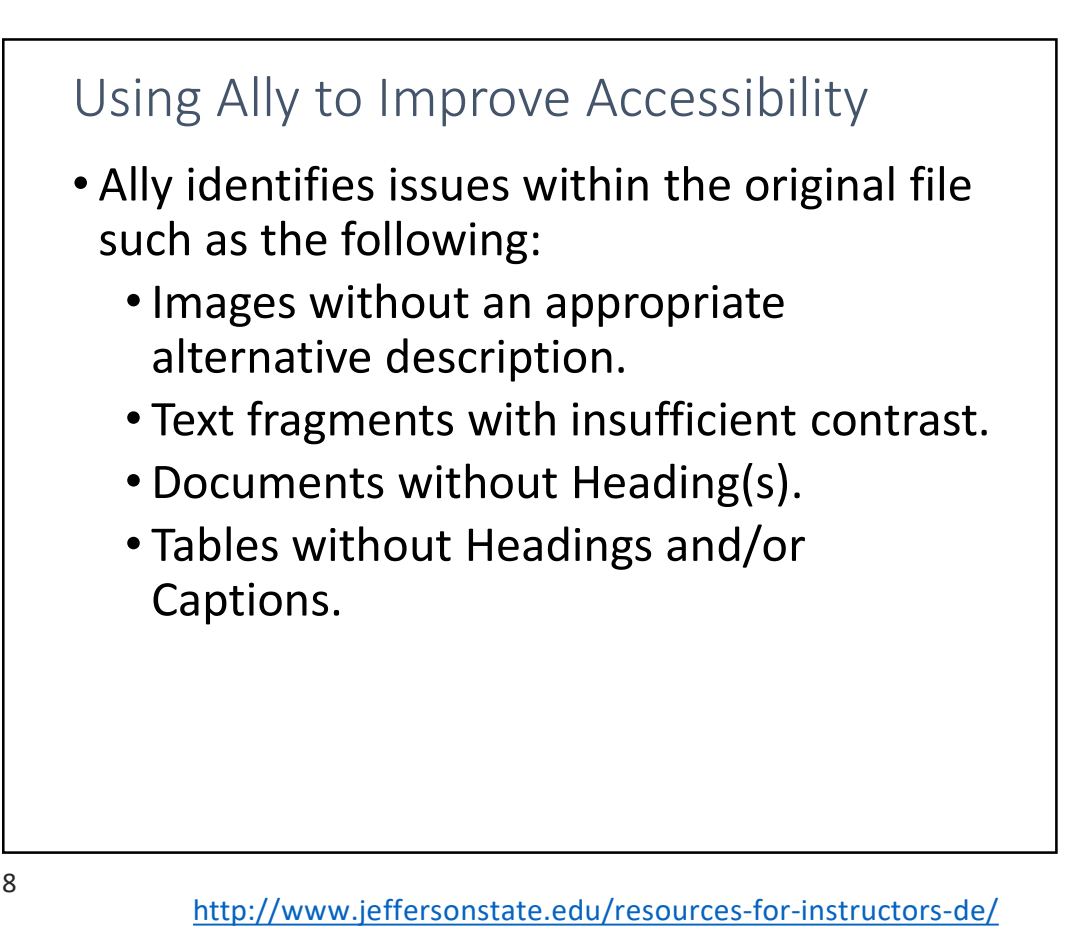

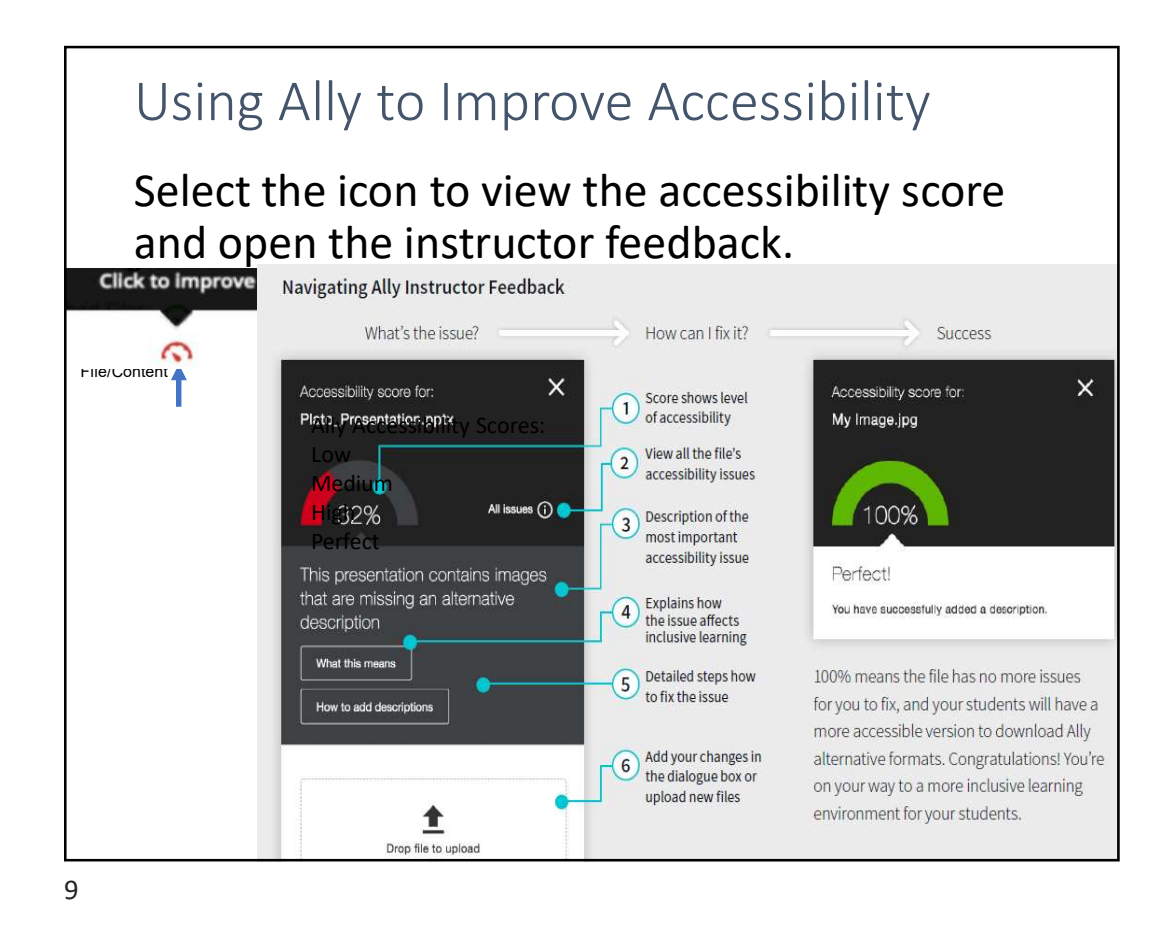

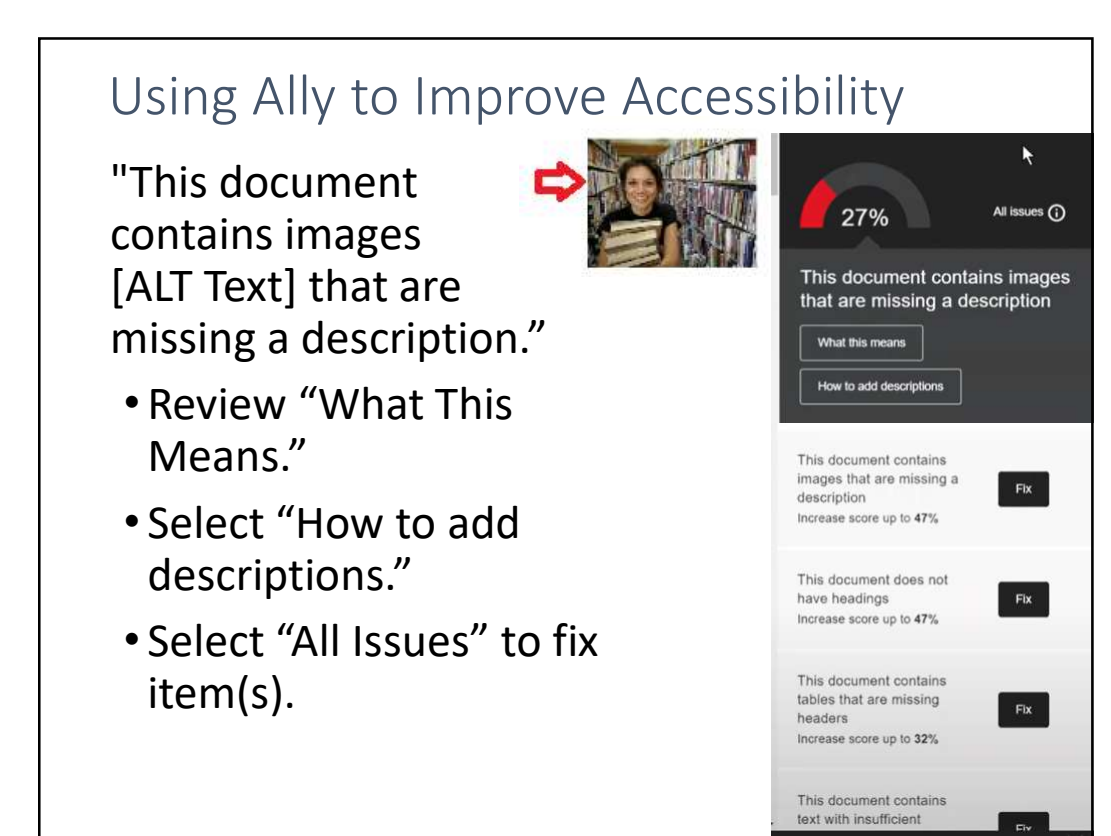

# ALT Text Descriptions

- Text equivalent for an image.
- Image being presented is to inform the user of content.
- Ask "If I could not use this image, what would I put in its place?" to determine appropriate alternative text.
- Use 1 2 short sentences.
- Do not use "image of ..." or "graphic of ..." to describe the image.

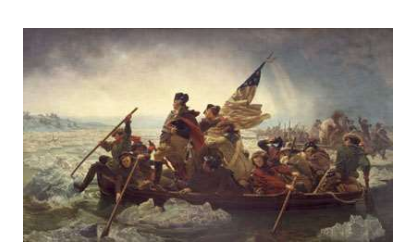

Context: In this painting, the artist Emanuel Leutze used light, color, form, perspective, proportion, and motion to create the composition.

Choose the Best ALT Text for Image: A. "George Washington"

- B. "Painting of George Washington"
- C. "Painting of George Washington crossing the Delaware River."

11

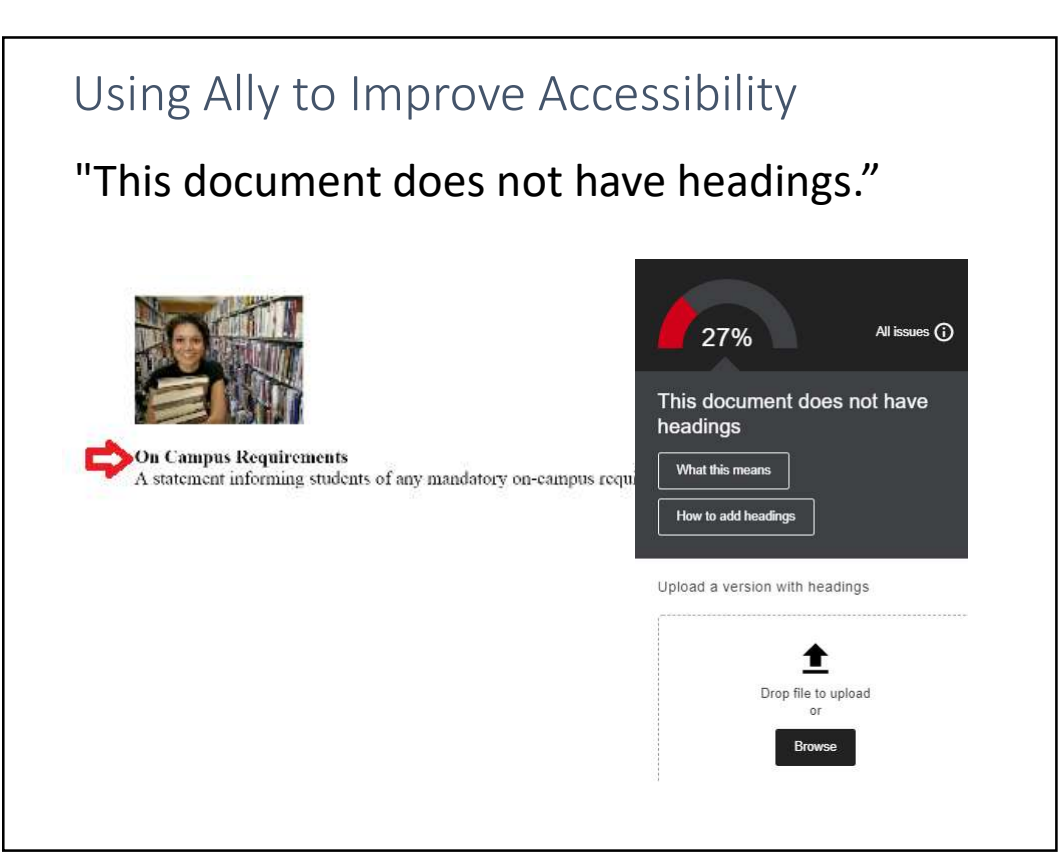

# Using Ally to Improve Accessibility

"This document contains text with insufficient contrast."

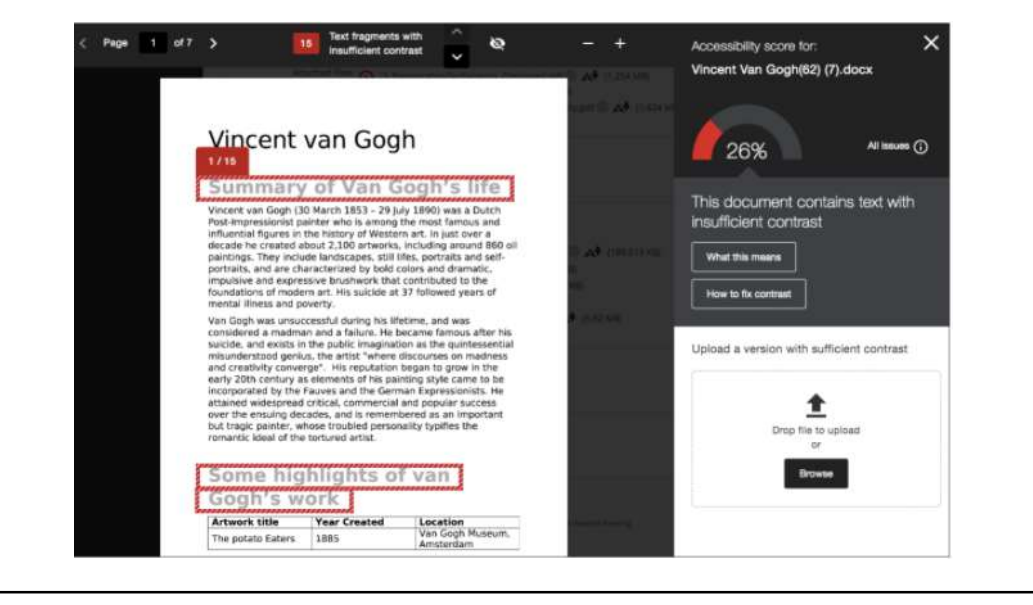

13

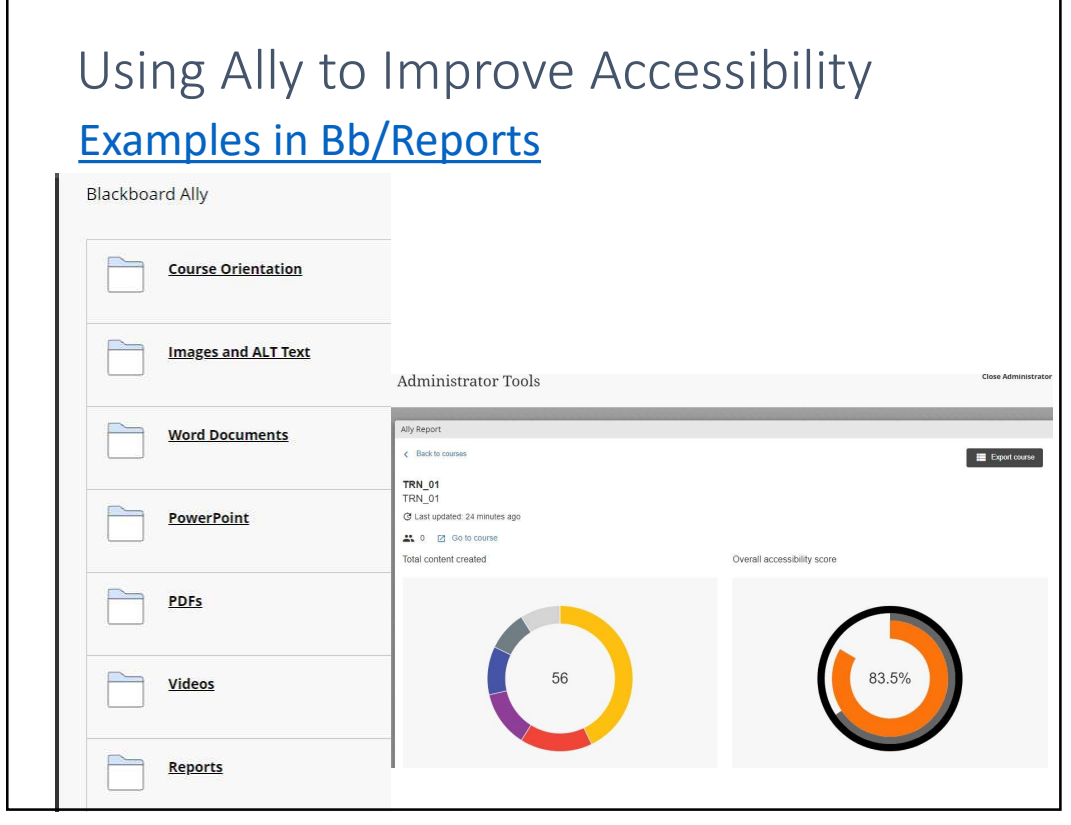

## **Best Practices**

- Provide ADA Statement (Syllabus).
- Communicate Bb Ally Tool to Students (Course Orientation).
- Review and update course materials:
  - Re-format Scanned Documents
  - Accessibility Checker in MS Word
  - Accessibility Checker in PowerPoint
  - PDFs Can use PDF but also provide alternative formats.
  - Use Software to create compliant PDFs (Adobe Acrobat Pro DC).
  - Closed Captioning of Videos
  - Transcripts

Takeaway

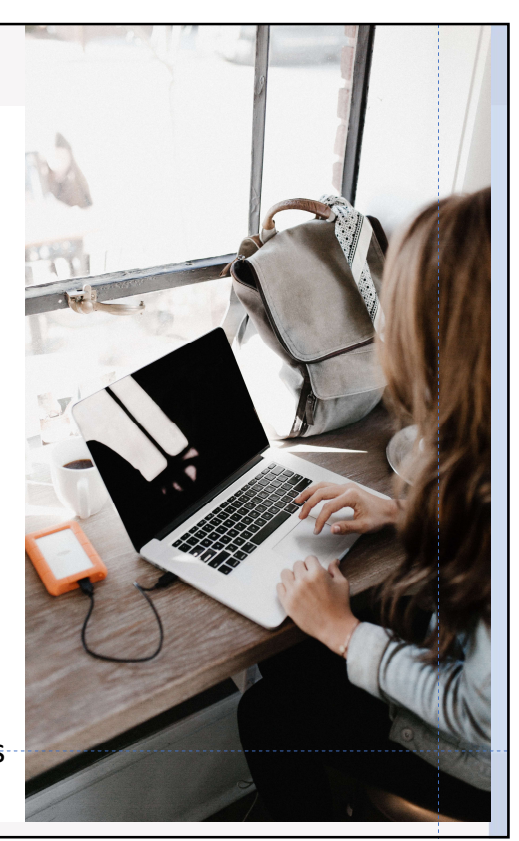

### 15

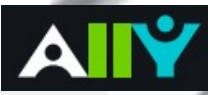

- Accessible course content makes it easier for everyone to read and access online course materials and helps improve overall quality and usability.
- Bb Ally Tool helps improve accessibility:
  - Automatically provides alternative accessible downloadable versions of content in Bb Course.
  - Provides built-in guides to help Instructors fix content.

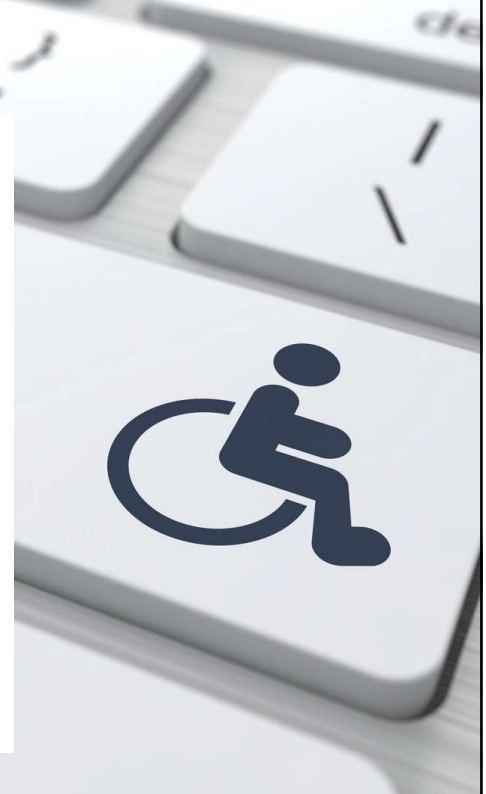

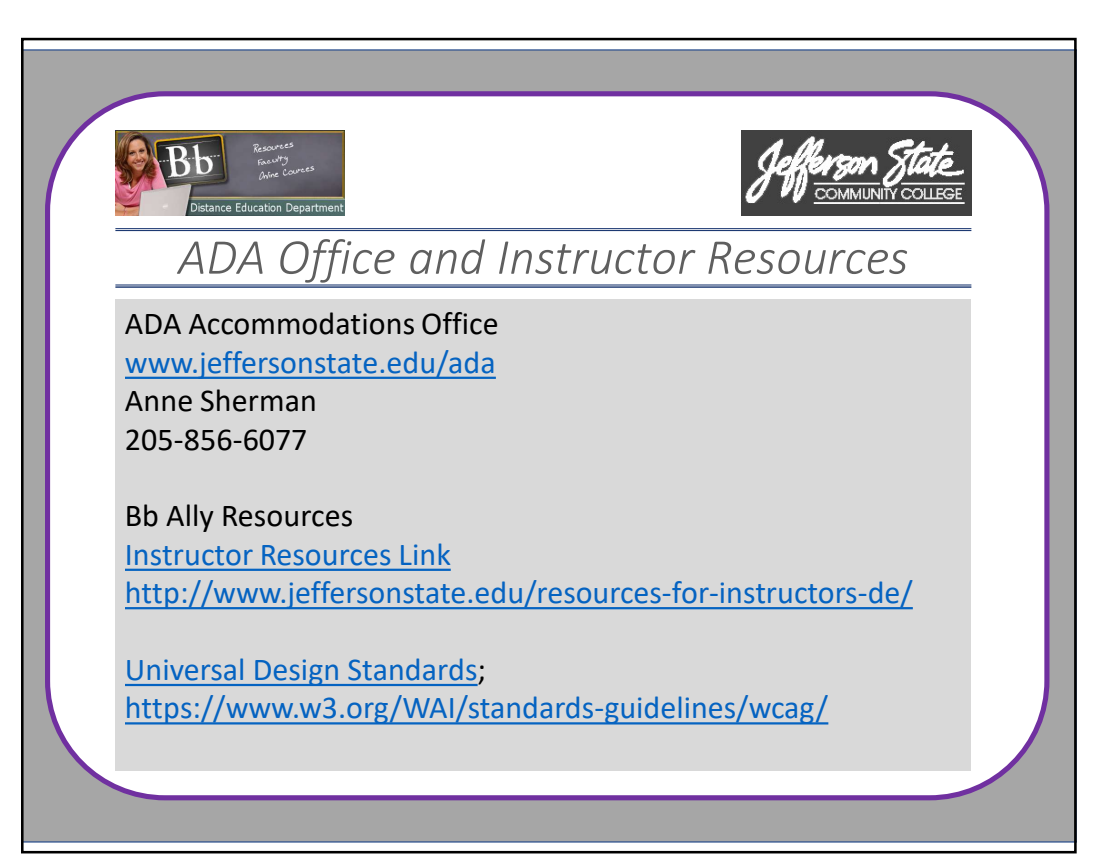

# FAQ's: Word Documents PowerPoint PDFs Untagged PDFs How to Save Documents Images in Bb

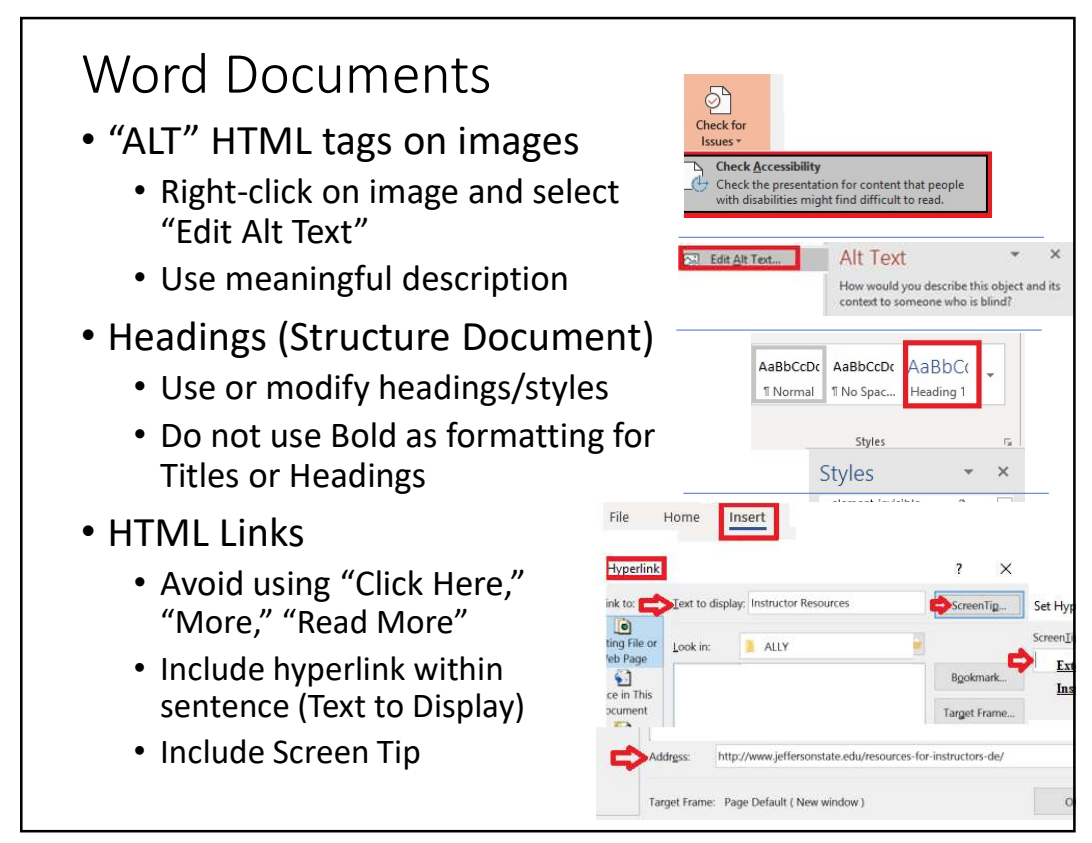

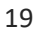

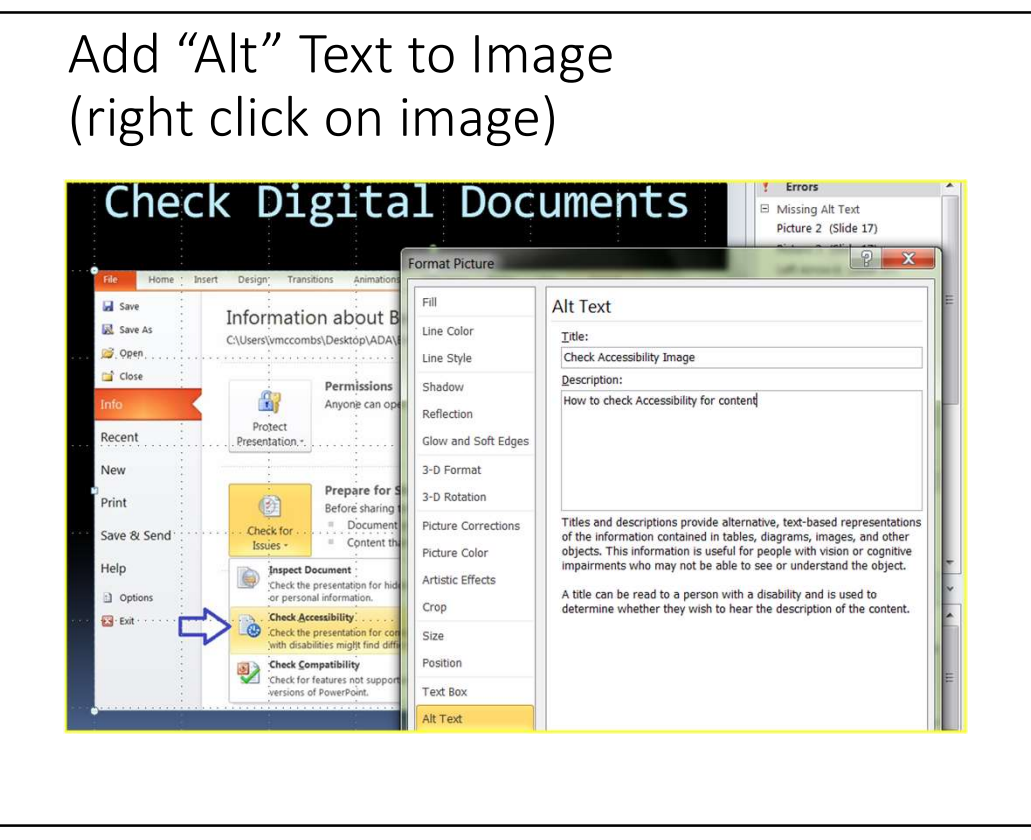

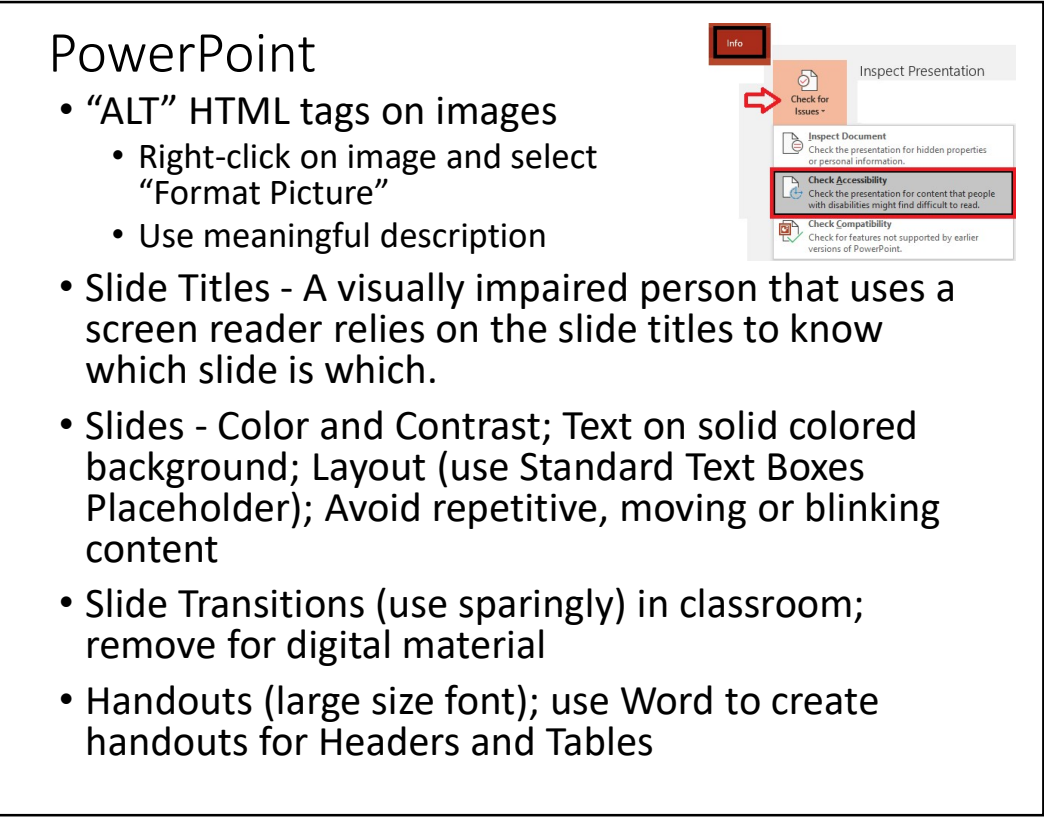

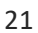

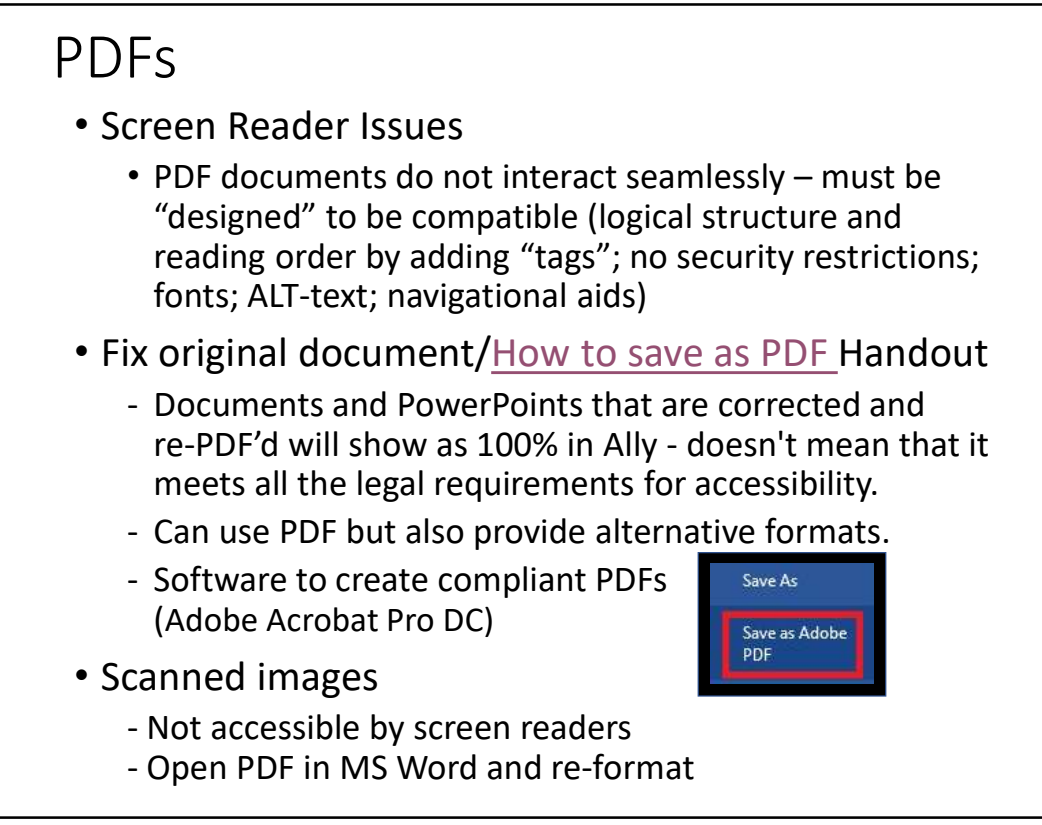

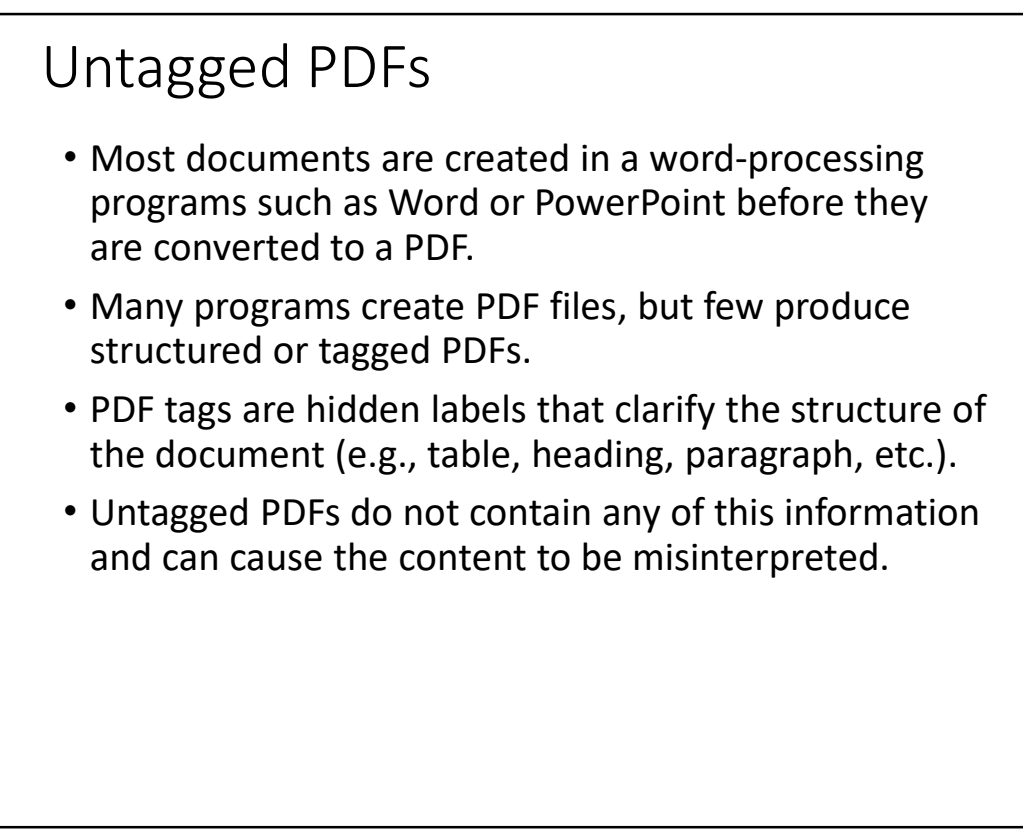

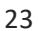

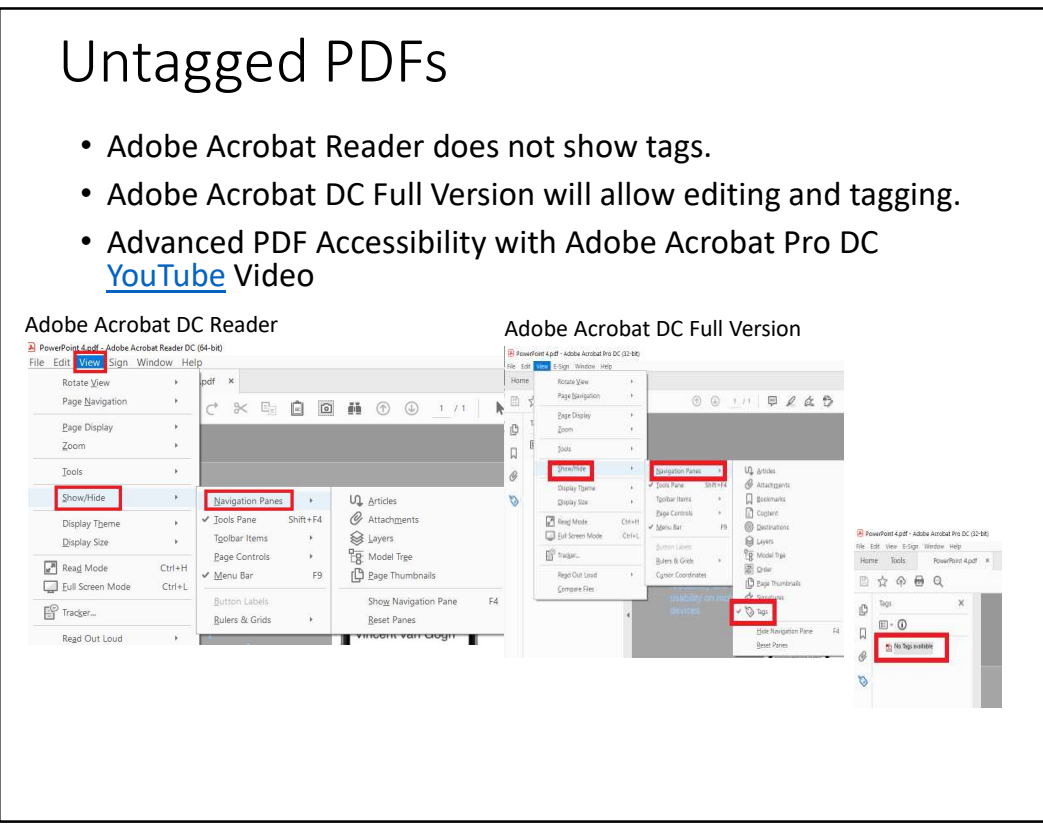

| ve as type: Word Document <u>Authors:</u> Tags: Add a tag Title: Add a title |                                                   | Save as type: PowerPoint Presentation           Authors:         Tags: Add a tag         Title: Add a title |       |  |
|------------------------------------------------------------------------------|---------------------------------------------------|----------------------------------------------------------------------------------------------------|-------|--|
| ile name: Document<br>e as type: PDF                                         |                                                   | Desktop >     Save                                                                                          |       |  |
| Options                                                                      | Options ? X                                       | PDF (*,pdf) More options  Options ?                                                                         | >     |  |
|                                                                              |                                                   | Range                                                                                                    | ancel |  |
| This file claims con                                                         | npliance with the PDF/A standard and has been ope | ed read-only to prevent modification. Enable Editing                                                        |       |  |

| Create Imag        | e                                                                                                   |
|--------------------|----------------------------------------------------------------------------------------------------|
| * Indicates a requ | ired field.                                                                                         |
| SELECT IMAGE F     | ILE                                                                                                 |
| *Name              | Student and Screen Reader                                                                           |
| Color of Name      | Black                                                                                               |
| *Find File         | Browse My Computer Browse Course Browse Mashups                                                     |
| Selected File      | File Name     Fotolia_52240652_compressed.jpg       File Type     JPG       Select a Different File |
| Alt Text           | Example of Student and Screen Reader                                                                |
| Long Description   |                                                                                                    |

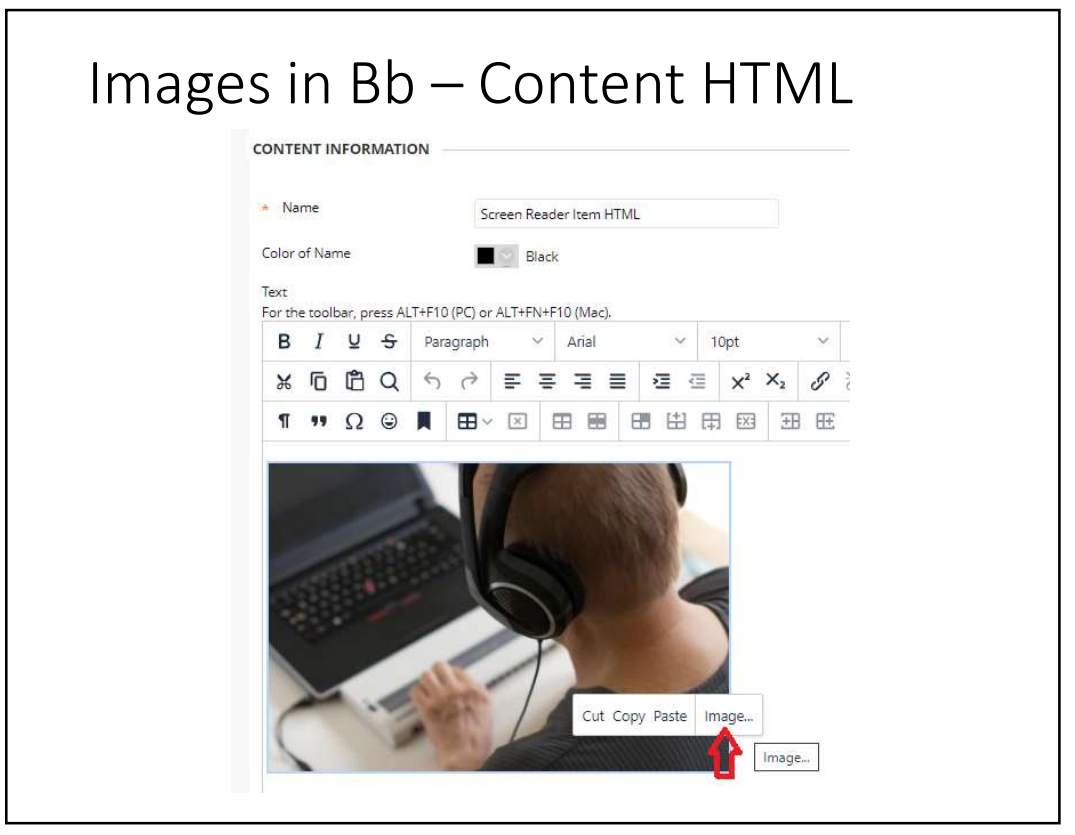

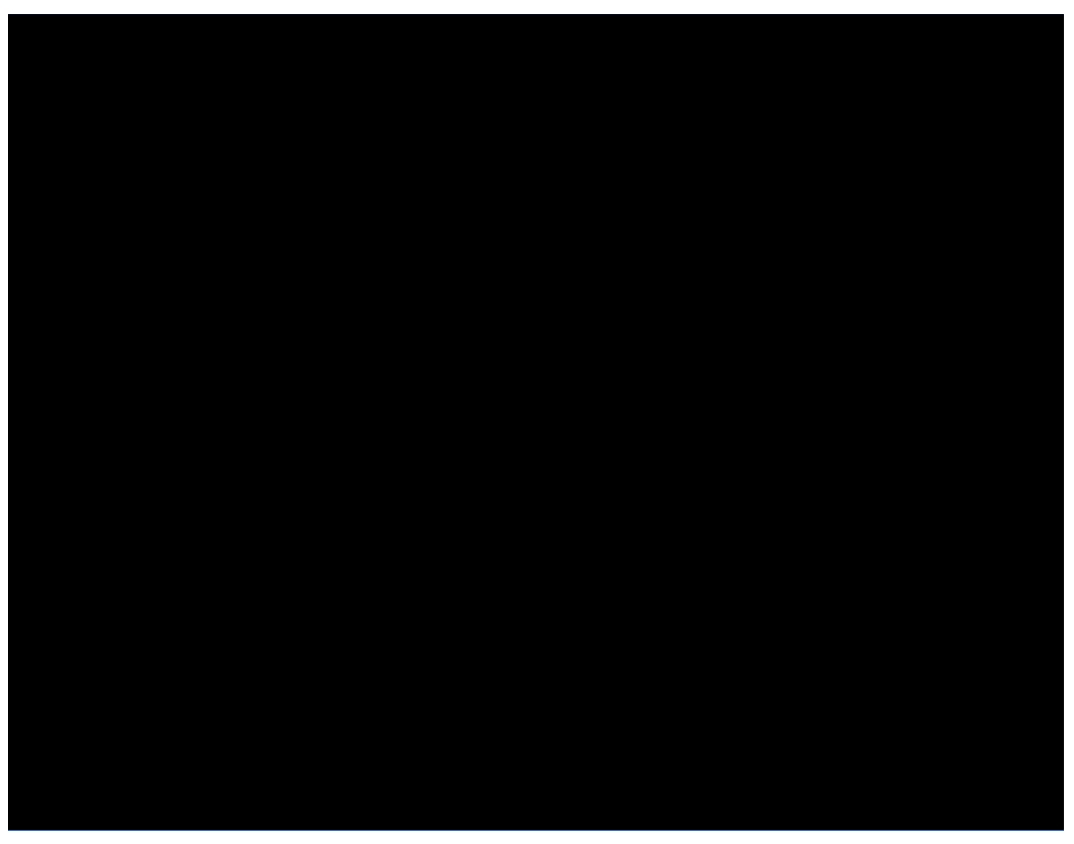